| <u>File Edit Vie</u>     | ew Hi <u>s</u> tory <u>B</u> ookmarks | <u>[ools H</u> elp                              | feedback 1                                       |                                               |                                                |                                | - 0 ×       |
|--------------------------|---------------------------------------|-------------------------------------------------|--------------------------------------------------|-----------------------------------------------|------------------------------------------------|--------------------------------|-------------|
| هشتی                     | ×- کتابخانه دانشگاه شهید ب            | نرایط استفاده 🔍 ×گغتینو - تنظیمات کاربری 🔍      | گفتینو   امکانات سامانه 🔷 🛛 ×گفتینو   قوانین و ۱ | گغتینو   راهنمای استفاده ♀ 🗙                  | گفتینو   راهنمای صفحه گفتگوها 🔍 🗙              | - دانشکده علوم تربیتی و رز 🞇 🗙 | + ×كتابغانە |
| $\leftarrow \rightarrow$ | C                                     | O A https://www.goftino.com/app/profile         |                                                  |                                               |                                                |                                | ⊚ ≞         |
| i Getting St             | tarted                                |                                                 |                                                  |                                               |                                                |                                |             |
| 0                        | (                                     |                                                 |                                                  |                                               |                                                | تنظیمات کاربری                 | گفتينو      |
|                          |                                       |                                                 |                                                  |                                               |                                                |                                | 2           |
|                          |                                       | aasnafi@gmail,com                               | ايميل :                                          |                                               | پاسخگوی مرجع آنلاین،سلیمان <mark>ا</mark> سبری | نام :                          |             |
|                          |                                       | کارشناس علم اطلاعات، کارشناس ارشد مدیریت آموزشی | · lên r                                          |                                               | 0 9   ********   0 9                           | د ما، معر دفات                 | <b>P</b>    |
|                          |                                       |                                                 | تغيير رمز عبور                                   | ثبت<br>گفتگوی آنلاین بین<br>رهای یک مجموعه با | گفتينو سامانه<br>مديران و اپراتو               |                                |             |
|                          |                                       |                                                 |                                                  | مخاطبان<br>سترسی کاربران، گفتینو              | •<br>برای تسهیل دس                             | سامانه ها                      |             |
|                          | ايجاد سامانه جديد                     | نقش                                             |                                                  | ا به سایت های دیگر<br>د می نماید              | ارتباط هایی ر<br>ایجا                          | نام                            |             |
| 8                        | /                                     | مدیر + اپراتور                                  |                                                  |                                               |                                                | site aasnafi@gm 🔵              | 210         |

📀 🧭

0

888

x∎

Σ

Ø

(2)

P

w

FA 🔺 隆 🚏 🕼 9:54 AM 1/26/2022

| ile <u>E</u> dit <u>V</u> iew Hi <u>s</u> tory <u>B</u> ookmarks <u>T</u> ools <u>H</u> elp |                                                                                                    |                                                                                                    |                            |
|---------------------------------------------------------------------------------------------|----------------------------------------------------------------------------------------------------|----------------------------------------------------------------------------------------------------|----------------------------|
| ری 🔷 ×- کتابخانه دانشگاه شهید بهشتی                                                         | ورود به سایت کتابخانه دانشکده علوم تربیتی و روانشناسی                                                      | تربیتی و رو 🚟 🛛 × گفتینو   راهنمای صفحه گفتگوها 🔍 ×                                                                                                    | + ×کتابخانه - دانشکده علوم |
| $\leftarrow \rightarrow$ C O A https                                                        | برای ورد استفاده از لینک زیر می توان استفاده نمود:                                                         | ☆                                                                                                    | ⊚ ≓                        |
| 🤹 Getting Started                                                                           |                                                                                                    |                                                                                                    |                            |
| ର 🖧 EN 👗                                                                                    | https://fep.sbu.ac.ir/%DA%A9%D8%AA%D8%A7%D8%A8%D8%A<br>E%D8%A7%D9%86%D9%871                                | دانشکده<br>پیشینی<br>موم تربیتی و روانشناسی                                                                                                    |                            |
|                                                                                             |                                                                                                    | کتابخانه دانشکده<br>۱ معاونت پژوهشی<br>۱ مجموعه آزمایشگاه ها<br>۱ مجرو ملی مربیگری یادگیری<br>۱ مجلات<br>۱ میایت کامپیوتری<br>۱ یادداشت ویژه پژوهشی<br>۱ ییام پژوهش |                            |
| پیوند های مفید                                                                              | متجو راهنمای آذرسا بانک های بانک های فرم درخواست<br>منابع راهنمای آذرسا اطلاعاتی داخلی اطلاعاتی خارجی کتاب | جس                                                                                                    | Ask a<br>Librarian         |

FA 🔺 📑 🖶 🌒 9:57 AM

نمای کلی سایت کتابخانه و مشاهده ایکون Ask a librarian از قسمت گوشه سمت راست - پايين صفحه سايت

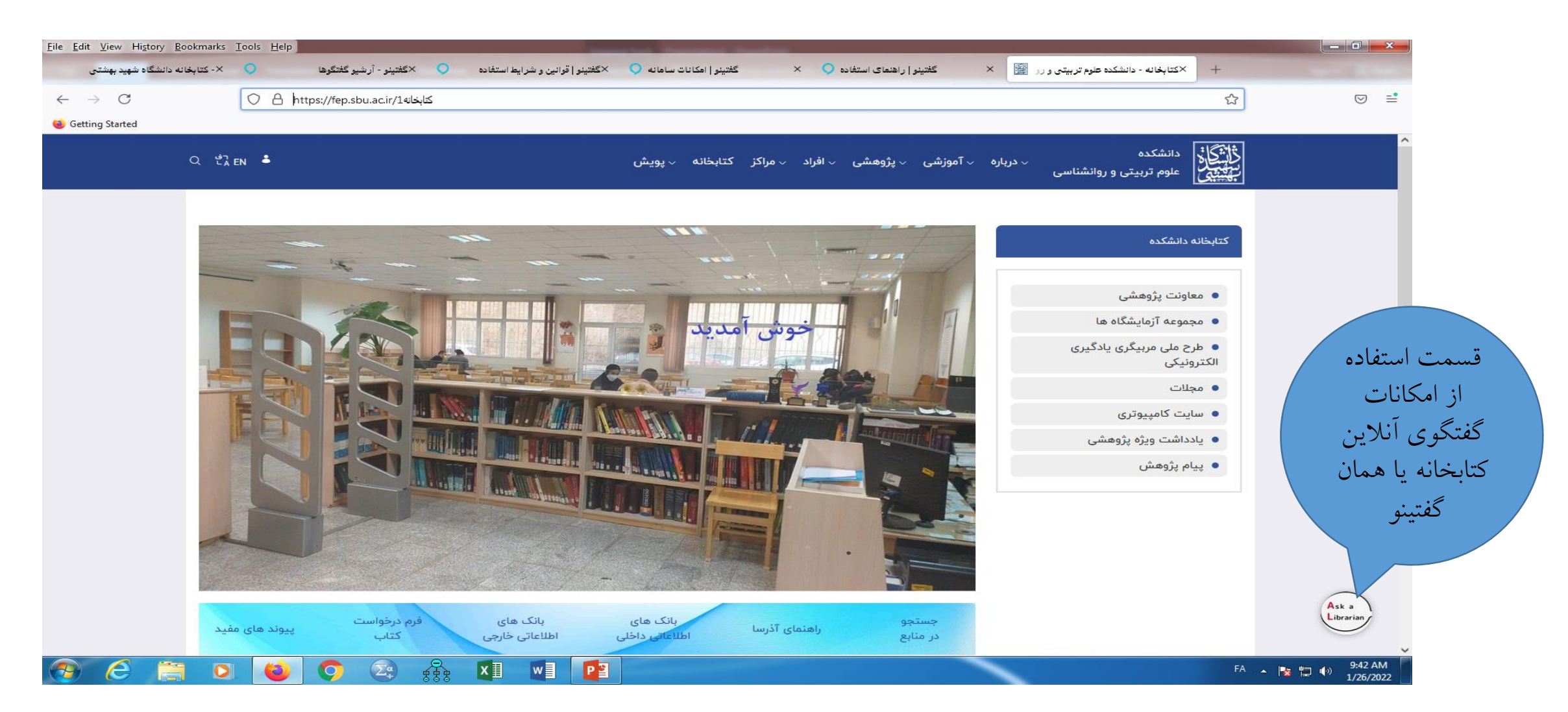

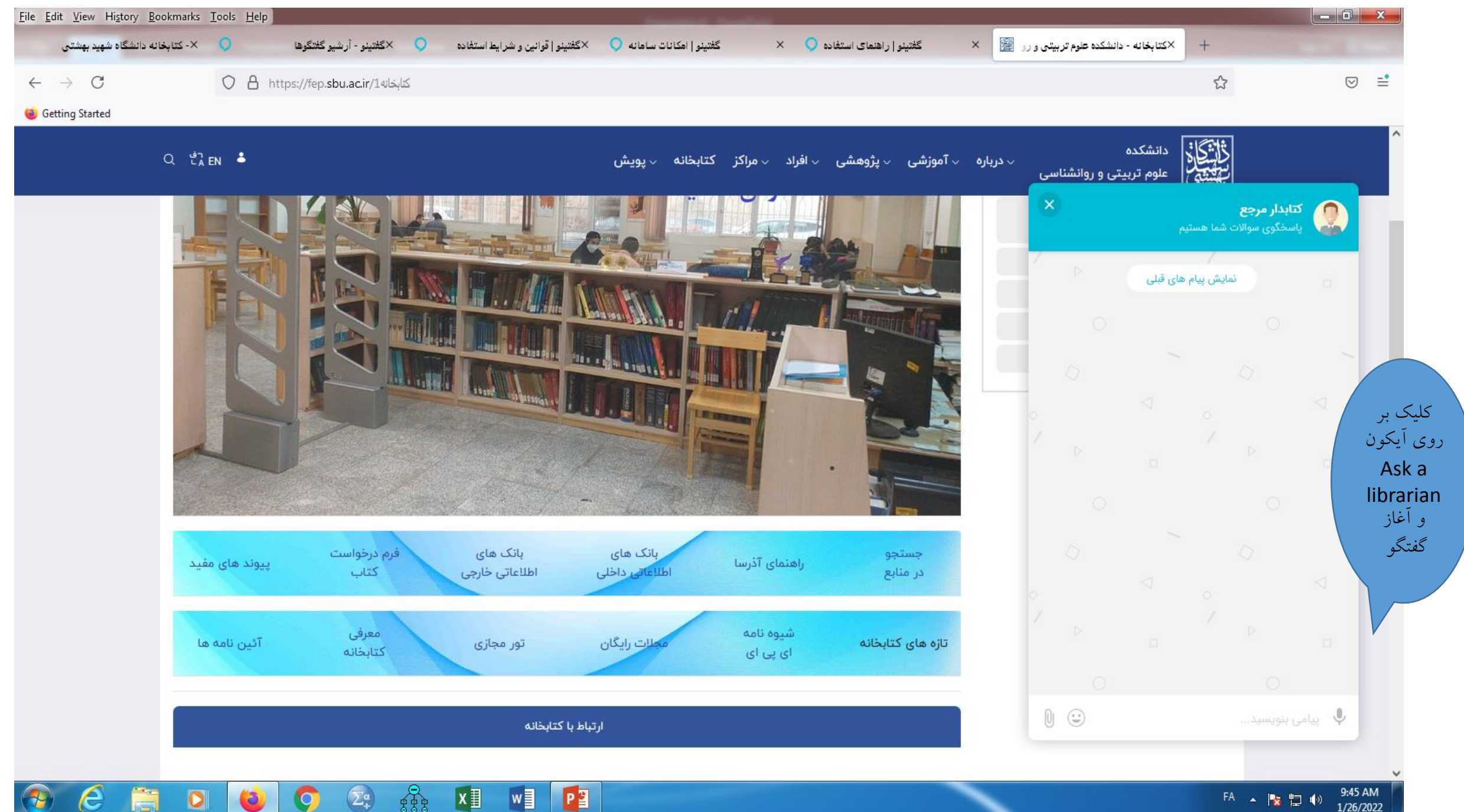

9:45 AM FA 🔺 🍡 🛄 🚺 1/26/2022

| <u>File Edit View History Bookmarks</u> | <u>T</u> ools <u>H</u> elp |                                    | second states in the second states of the second states of the second st | -                            |                                     |                          |                      | J |
|-----------------------------------------|----------------------------|------------------------------------|----------------------------------------------------------------------------------------------------|------------------------------|-------------------------------------|--------------------------|----------------------|---|
| ×- کتابخانه دانشگاه شهید بهشتی          | ×گفتينو - گفتگوها          | ×گفتینو   قوانین و شرایط استفاده   | گفتینو   امکانات سامانه 🔾                                                                                                    | گفتینو   راهنمای استفاده 🔷 🗙 | × گفتینو   راهنمای صفحه گفتگوها 🔍 × | نشکده علوم تربیتی و رو 🎬 | + ×كتابخانه - دا:    |   |
| $\leftarrow \rightarrow $ G             | O A https://www.goftino.co | m/app/chatlist/5f7aab4fe9cb455a6c8 | 3875cd                                                                                                    |                              |                                     | 4                        | ⊚ =                  |   |
| 🝅 Getting Started                       |                            |                                    |                                                                                                    |                              |                                     |                          |                      |   |
| 0 ( 🔍                                   |                            |                                    |                                                                                                    |                              |                                     | ىتگوھا                   | گفتينو <sub>گف</sub> |   |

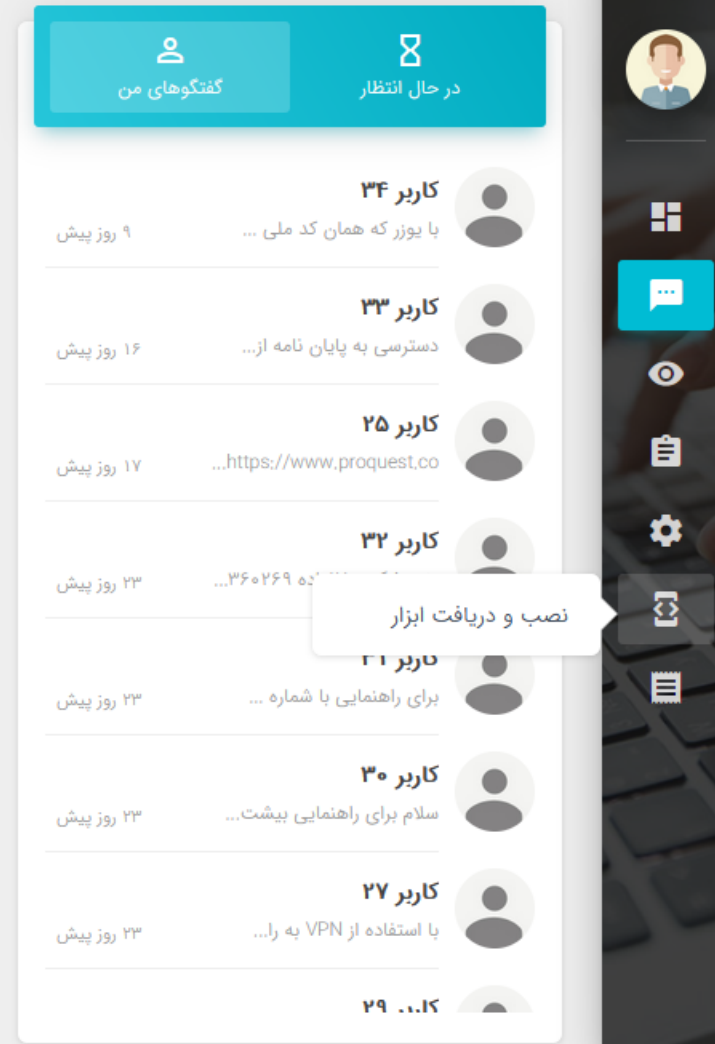

9:52 AM

1/26/2022

FA 🔺 🍢 🔁 🌗

عملکرد کلی سامانه به این شکل است که اگر بازدیدکننده ای پیامی برای شما ارسال کند ، گفتگوی او در صفحه گفتگو ها و در لیست "در حال انتظار "ثبت می شود و پس از ارسال اولین پاسخ از سوی اپراتور ، این گفتگو از لیست قبل حذف و وارد لیست "گفتگوهای من "خواهد شد.

**1** 

 $\Sigma^{\alpha}_{+}$ 

e

x∎

w

P

کتابخانه دانشکده هر روز از ساعت ۸ تا ۱٤:۳۰ پاسخگوی

کاربران می باشد

| <u>E</u> dit <u>V</u> iew Hi <u>s</u> tory <u>B</u> ookmarks | s <u>T</u> ools <u>H</u> elp    |              |                        |                                 | and descentions           |                               |                                     |                             | - 6      |
|--------------------------------------------------------------|---------------------------------|--------------|------------------------|---------------------------------|---------------------------|-------------------------------|-------------------------------------|-----------------------------|----------|
| 🚔 🛛 ×- کتا بخانه دانشگاه شهید بهشتم                          | 🗙 رفتار درمانی شناختی مثبتنگر 🧏 | <b>O</b> 🖬   | ×گفتینو - آرشیو گفتگوه | ×گغتینو   قوانین و شرایط استفاد | گفتينو   امکانات سامانه 🔾 | گغتینو   ر اهنمای استفاده 🔾 🗙 | <گغتینو   راهنمای صفحه گفتگود 💙 🛛 × | ه - دانشکده علوم تربیتی 🧱 🗙 | کتابخانه |
| ightarrow C                                                  | O A https://www.go              | ftino.com/ap | p/chat_archive/5f7a    | ab4fe9cb455a6c8875cd            |                           |                               |                                     | 1                           | l        |
| Getting Started                                              |                                 |              |                        |                                 |                           |                               |                                     |                             |          |
| 0 ( 🔍                                                        |                                 |              |                        |                                 |                           |                               |                                     | آرشيو گفتگوها               |          |
|                                                              |                                 |              |                        |                                 |                           | . ام کا کا ا                  |                                     |                             |          |
|                                                              |                                 |              |                        |                                 | نه ار طرف                 | تمای کلی کاربرانی د           |                                     | ::E                         |          |
| Q جستجو                                                      |                                 |              |                        |                                 | داده شده اند              | نابدار مرجع جواب د            | تدوها ک                             |                             |          |
| آخرت برام                                                    |                                 | ( ( ( ) ) )  | ("URIÓN                | الداتمر                         |                           |                               |                                     | ٥٢،٥٢                       |          |
| الحرين پيام                                                  |                                 | برچسب        | Cincy                  | יֶּטֶרִישָּׁר                   |                           |                               |                                     | WE WIS                      |          |
| 1800/10/28 10:00                                             |                                 |              |                        | 2                               |                           |                               | مان کد ملی باشد و                   | با يوزر که هم               |          |
| 16                                                           |                                 |              |                        |                                 |                           |                               |                                     | کاربر ۳۳                    |          |
| 1100/10/10 10:17                                             |                                 |              |                        | <b></b>                         |                           |                               | ایان نامه از خانه ب                 | آرشبو گفتگوها               |          |
| ۱۴۰۰/۱۹ ۰۷:۲۸                                                |                                 |              |                        | 2                               |                           |                               | https://www.proques                 | , ,                         |          |
|                                                              |                                 |              |                        |                                 |                           |                               | "mtps,//www.proques                 | ارشيو بازديددنندكان         |          |
| 1400/10/14 10:44                                             |                                 |              |                        | 2                               |                           |                               | انواده ۳۶۰۲۶۹/ ۶۱۶                  | پیام گروهی                  |          |
|                                                              |                                 |              |                        | 0                               |                           |                               |                                     | کاربران اخراجی              |          |
| 1800/10/18 10:88                                             |                                 |              |                        |                                 |                           |                               | ی با شماره های ۲۹۹                  | برای راهنمای                |          |
| 1800/10/17 10:30                                             |                                 |              |                        |                                 |                           |                               |                                     | کاربر ۳۰                    | -        |
| · · ·                                                        |                                 |              |                        |                                 |                           |                               | هنمایی بیشتر با ۲۹                  | سلام برای را                |          |
| 1400/10/17 10:20                                             |                                 |              |                        | 2                               |                           |                               | VPN به راهنمایی                     | کاربر ۲۷                    |          |
|                                                              |                                 |              |                        |                                 |                           |                               |                                     | 29 1115                     |          |
| 1600/10/17 10:26                                             |                                 |              |                        |                                 |                           |                               |                                     |                             |          |

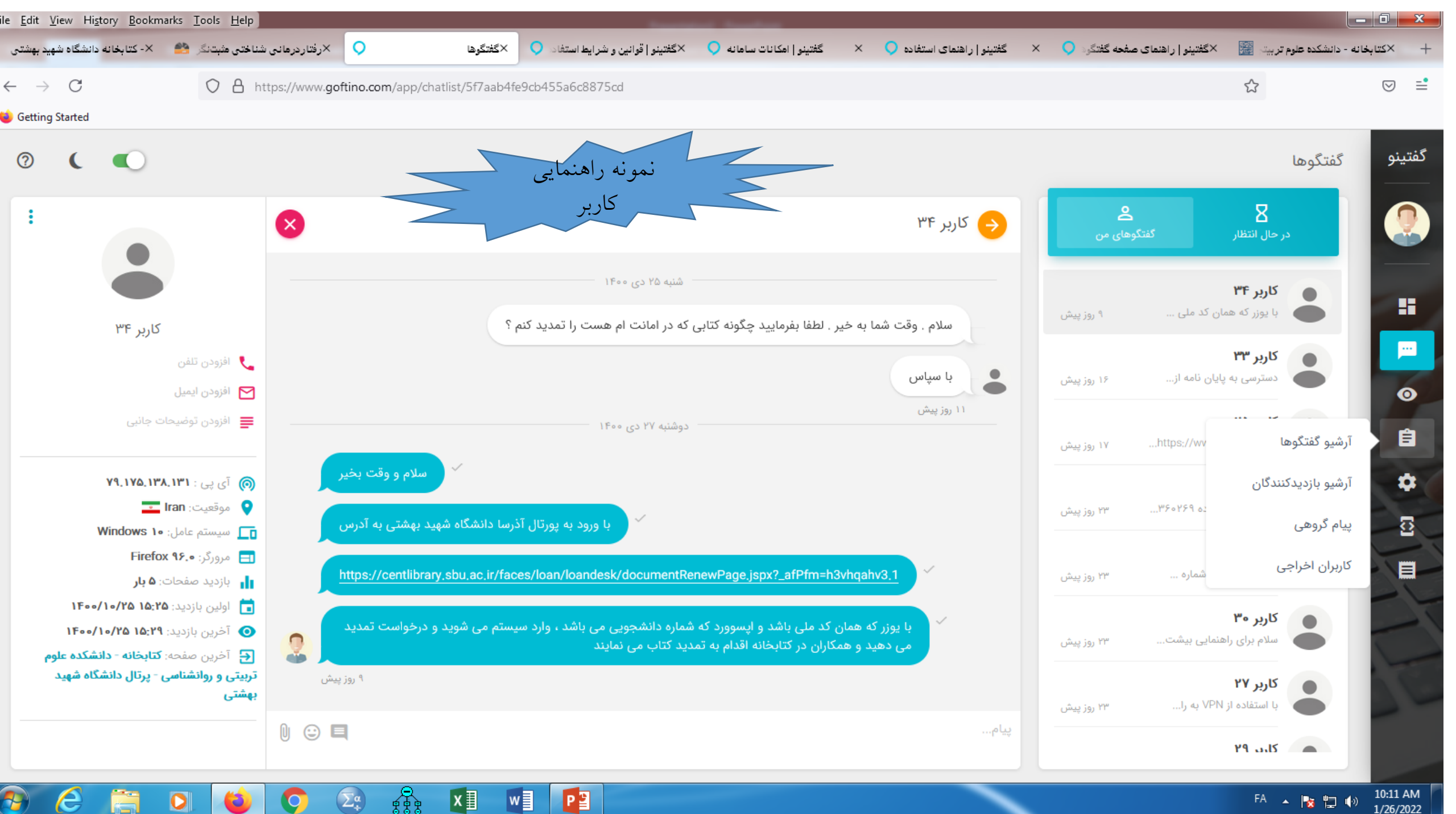

10:11 AM FA 🔺 🍢 🔁 🏟

1/26/2022